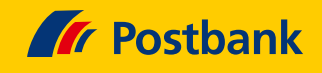

# So erhöhen Sie ab dem 5. April 2023 den Verfügungsrahmen Ihrer Postbank Kreditkarte

Durch den IT-Umzug Ihrer Postbank Kreditkarte ändert sich der Verfügungsrahmen. Bisher konnten Sie Geld auf Ihre Kreditkarte überweisen und so den Verfügungsrahmen vorübergehend erhöhen. Diese Möglichkeit gibt es künftig nicht mehr – außer bei Postbank Visa Card Prepaid und Kreditkarten mit Teilzahlungsfunktion. Wie Sie den Verfügungsrahmen online erhöhen, lesen Sie hier.

#### **Online-Erhöhung**

 $\rightarrow$ 

Melden Sie sich im Postbank Online-Banking mit Ihren gewohnten Zugangsdaten und dem BestSign-Verfahren an.

|                |                                                       | Schon Post zum IT-Umzug                                                                                                    |
|----------------|-------------------------------------------------------|----------------------------------------------------------------------------------------------------|
|                |                                                       | finden Sie hier.<br>Informationen für Privatkunden                                                                             |
|                | Postbank                                              | Informationen für Geschäftskunde                                                                                               |
|                | Guten Morgen<br>Bitte geben Sie Ihre Postbank ID ein. | Co Sie haben keine Postb<br>Erledigen Sie Ihre Bank- und Wertp<br>nur einem Login — optimiert für al<br>Postbank ID einrichten |
|                | Zugangsdaten vergessen?                               | C Sicherheitshinweis<br>Aktuelle Warnung vor Kriminellen,<br>Bankangestellte ausgeben.<br>Zu den Sicherheitshinweisen          |
|                | Weiter                                                |                                                                                                    |
| and the second |                                                       |                                                                                                    |
|                |                                                       | Erste Schritte Terminvereinbarun<br>Impressum Rechtshinweise Da<br>Cookia-Einstallungen                                        |

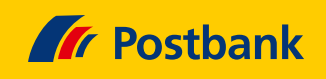

## Karte aufrufen

➔

Klicken Sie unter der Funktion **"Services"** in der Zeile **"Kreditkarten-Limit ändern"** auf das Plus-Zeichen

ganz rechts. Aus dem Pluszeichen wird ein Strich und die Zeile wird nach unten erweitert.

|   | Schnelleinstieg in alle Services Thema auswählen und los geht's! |               |                   |            |            |                          |                       |                    |                |    |  |
|---|------------------------------------------------------------------|---------------|-------------------|------------|------------|--------------------------|-----------------------|--------------------|----------------|----|--|
|   | Alle                                                             | Beliebt       | Konto             | Karte      | Kredit     | Investieren und Sparen   | Zahlungsverkehr       | Einstellungen      | Sonstiges      |    |  |
|   | Debitka                                                          | rte/SparCar   | d nachbest        | ellen/sper | ren        |                          |                       |                    |                | +  |  |
|   | Debitka                                                          | rte/SparCar   | d Verfügur        | ngsrahmer  | andern     |                          |                       |                    |                | +  |  |
|   | Kreditka                                                         | irte sperren  |                   |            |            |                          |                       |                    |                | +  |  |
| < | <u>Kreditka</u>                                                  | irten-Limit ä | ändern            | )          |            |                          |                       |                    | •              | -  |  |
|   | Bei jede<br>Änderur                                              | ng anfragen   | e steht Ihn<br>1. | en ein bes | timmter Ve | erfügungsrahmen zur Verl | ügung. Sie möchten di | iesen ändern? Hier | können Sie eir | ne |  |
|   | Kredi                                                            | tkarten-Limit | jetzt änderr      | • >        |            |                          |                       |                    |                |    |  |

## Änderung auswählen

к

Klicken Sie auf "Kreditkarten-Limit jetzt ändern".

|                                                                                                    | + |
|----------------------------------------------------------------------------------------------------|---|
| reditkarte ersetzen                                                                                                    | + |
| reditkarte sperren                                                                                                    | + |
| <mark>reditkarten-Limit ändern</mark><br>ei jeder Kreditkarte steht Ihnen ein bestimmter Verfügungsrahmen zur Verfügung. Sie möchten diesen ändern? Hier können Sie eine | - |
| Anderung anfragen.<br>Kreditkarten-Limit jetzt ändern                                                                                                    |   |
|                                                                                                    |   |

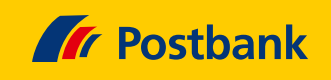

#### Kreditkarte bestimmen

Falls Sie mehrere Postbank Kreditkarten besitzen, wählen Sie hier Ihre gewünschte Karte aus.

| Ser            | rvice zuordnen                                                                                                    |
|----------------|----------------------------------------------------------------------------------------------------|
| Da Sie<br>möch | ie bereits mehrere Verträge mit uns geschlossen haben, wählen Sie bitte einen Vertrag aus, dem Sie den gewählten Service zuordnen<br>nten. Ihre Auswahl ist rein systemseitig erforderlich und hat keine weiteren Folgen für Sie oder Ihre bestehenden Verträge.                                                                                                    |
| Mehr           | r erfahren                                                                                                    |
| lhr ge         | ewählter Service:                                                                                                    |
| Kre            | ditkarten-Limit ändern                                                                                                    |
|                |                                                                                                    |
|                |                                                                                                    |
| Bitte          | e wählen Sie einen Vertrag aus, dem Sie dem Service zuordnen möchten.                                                                                                    |
|                |                                                                                                    |
|                |                                                                                                    |
|                | Postbank Giro plus                                                                                                    |
|                | Postbank Giro plus<br>Kontoführende Person: Peter xay Achtzehn<br>Filial-Kunden-Ni: 6121535897<br>INN DER JETE AND GARGE DER DER DER DER DER DER DER DER DER DE                                                                                                    |
|                | Postbank Giro plus<br>Kontoführende Person: Peter xay Achtzehn<br>Filial-Kunden-Nr.: 6121535897<br>IBAN: DE91 2157 4124 0153 5897 00                                                                                                    |
|                | Postbank Giro plus<br>Kontoführende Person: Peter xay Achtzehn<br>Filial-Kunden-Nr.: 6121535897<br>IBAN: DE91 2157 4124 0153 5897 00<br>Aktiv-Sparen SparCard                                                                                                    |
|                | Postbank Giro plus         Kontoführende Person: Peter xay Achtzehn         Fillel-Kunden-Nr.: 6121535897         IBAN: DE91 2157 4124 0153 5897 00         Aktiv-Sparen SparCard         Kontoführende Person: Peter xay Achtzehn         Fillel-Konde Person: Peter xay Achtzehn         Fillel-Konde Person: Peter xay Achtzehn         Fillel-Konde Person: Peter xay Achtzehn         Fillel-Konde Person: Peter xay Achtzehn                                                                                                    |
|                | Postbank Giro plus         Kontoführende Person: Peter xay Achtzehn         Filial-Kunden-Nr.: 6121535897         IBAN: DE91 2157 4124 0153 5897 00         Kontoführende Person: Peter xay Achtzehn         Filial-Kunden-Nr.: 6121535897         IBAN: DE23 2157 4124 0153 5897 60                                                                                                    |
|                | Postbank Giro plus         Kontoführende Person: Peter xay Achtzehn         Filial-Kunden-Nr.: 6121535897         IBAN: DE91 2157 4124 0153 5897 00         Kontoführende Person: Peter xay Achtzehn         Filial-Kunden-Nr.: 15125897         IBAN: DE91 2157 4124 0153 5897 00         Kontoführende Person: Peter xay Achtzehn         Filial-Kunden-Nr.: 15125897         IBAN: DE92 2157 4124 0153 5897 60                                                                                                    |
|                | Postbank Giro plus         Kontoführende Person: Peter xay Achtzehn         Filial-Kunden-Nr.: 6121535897         IBAN: DE91 2157 4124 0153 5897 00         Aktiv-Sparen SparCard         Kontoführende Person: Peter xay Achtzehn         Filial-Kunden-Nr.: 6121535897         IBAN: DE31257 4124 0153 5897 60         Kontoführende Person: Peter xay Achtzehn         Filial-Kunden-Nr.: 6121535897         Kontoführende Person: Peter xay Achtzehn         Filial-Kunden-Nr.: 6121535897         Kontoführende Person: Peter xay Achtzehn         Filial-Kunden-Nr.: 6121535897         Kontoführende Person: Peter xay Achtzehn         Filial-Kunden-Nr.: 6121535897         Kontoführende Person: Peter xay Achtzehn         Filial-Kunden-Nr.: 6121535897         Kontoführende Person: Peter xay Achtzehn         Filial-Kunden-Nr.: 6121535897         Filial-Kunden-Nr.: 6121535897         Kontoführende Person: Peter xay Achtzehn         Filial-Kunden-Nr.: 6121535897         Filial-Kunden-Nr.: 6121535897         Kontoführende Person: Peter xay Achtzehn         Filial-Kunden-Nr.: 6121535897         Filial-Kunden-Nr.: 6121535897         Filial-Kunden-Nr.: 6121535897         Filial-Kunden-Nr.: 6121535897         Kontoführende         Kontoführende< |
|                | Postbank Giro plus         Kontoführende Person: Peter xay Achtzehn         Fillel-Kunden-Nr.: 6121535897         IBAN: DE91 2157 4124 0153 5897 00         Comment         Aktiv-Sparen SparCard         Kontoführende Person: Peter xay Achtzehn         Fillel-Kunden-Nr.: 6121535897         IBAN: DE23 2157 4124 0153 5897 60         Kontoführende Person: Peter xay Achtzehn         Fillel-Kunden-Nr.: 6121535897         IBAN: DE23 2157 4124 0153 5897 60                                                                                                    |

#### Limithöhe festlegen

Halten Sie bei einem Klick auf den blauen Punkt die linke Maustaste gedrückt und bestimmen Sie durch das Verschieben des Punktes nach rechts die Höhe Ihres gewünschten Verfügungsrahmens. Der Maximalbetrag liegt bei 500 Euro. Anschließend wird geprüft, ob die Angabe Ihrer Bonität entspricht. Bestätigen Sie anschließend mit **"Weiter"** oder äußern Sie per Klick auf **"Ein höheres Limit beantragen"** einen anderen Wunsch.

| Privat Geschäftlich                                             |                   |
|-----------------------------------------------------------------|-------------------|
| Antrag Limitänderung                                            |                   |
| 1/9 Wunschprodukt                                               | Persönliche Daten |
| Limitänderung Kreditkarte                                       |                   |
| Kreditkarte<br>**********5631 Postbank Mastercard (Kreditkarte) | ~                 |
| Aktuelles Kreditkartenlimit: 100 €                              |                   |
| Ihr Wunschlimit                                                 |                   |
| Wählen Sie Ihr monatliches Kreditkartenlimit in € 400 €         |                   |
| 100 € Wahlen Sie ihr monatliches Kreditkartenlimit in €<br>400  |                   |
| + Ein höheres Limit beantragen.                                 |                   |

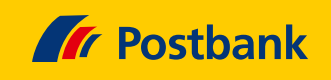

## Persönliche Angaben ergänzen

Bitte folgen Sie den Bildschirmanweisungen zu den Eingabemasken und ergänzen Sie dabei Ihre persönlichen Angaben.

| Antrag Limitänderung                                                          |                                                 |
|-------------------------------------------------------------------------------|-------------------------------------------------|
| 2/9 Persönliche Daten                                                         | Unser Alternativangebot                         |
| Persönliche Angaben und Meldeadresse                                          |                                                 |
| Peter xay Achtzehn                                                            |                                                 |
| Moltkeplatz 4<br>53123 Bonn<br>Deutschland                                    |                                                 |
| Hinweis: Falls sich die Meldeadresse geändert haben sollte, ist diese zunächs | t mit einem separaten Auftrag zu aktualisieren. |
| Weitere Angaben                                                               |                                                 |
| Familienstand<br>ledig                                                        | ~                                               |
| Wohnstatus<br>im Wohneigentum                                                 | ~                                               |
| Finanzierungsrate €Monat<br>300                                               |                                                 |

## Bonitätsprüfung zustimmen

Bestätigen Sie mit einem Häkchen, dass Sie die Information zur SCHUFA-Konditionenanfrage zur Kenntnis genommen

## haben, und stimmen Sie mit einem Klick auf **"Weiter"** einer Bonitätsprüfung zu.

|   | eine Konditionenanfrage bei der SCHUFA, wobei wir Ihre Daten übermitteln.                                                                                                    |
|---|----------------------------------------------------------------------------------------------------|
| _ | Ich habe die Information zur SCHUFA-Konditionenanfrage zur Kenntnis genommen.                                                                                                    |
|   | - Mehr lesen                                                                                                    |
|   | Datenübermittlung an die SCHUFA und Befreiung vom Bankgeheimnis im Fall der Konditionenanfrage                                                                                                    |
|   | Die Bank übermittelt im Rahmen dieser Konditionenanfrage im Zusammenhang mit einer möglichen Geschäftsanbahnung den<br>Anfragegrund, Name, Anschrift und Geburtsdatum des Interessenten an die SCHUFA Holding AG, Kormoranweg 5, 65201 Wiesbaden, um<br>von dieser Auskünfte über den Interessenten zur Kreditwürdigkeitsprüfung zu erhalten. Rechtsgrundlagen dieser Übermittlungen sind<br>Artikel 6 Absatz 1 Buchstabe b und Artikel 6 Absatz 1 Buchstabe f der Datenschutz-Grundwerordnung (DS-GVO). Übermittlungen auf der<br>Grundlage von Artikel 6 Absatz 1 Buchstabe f DS-GVO dürfen nur erfolgen, soweit dies zur Wahrung berechtigter Interessen der Bank od<br>Dritter erforderlich ist und nicht die Interessen oder Grundrechte und Grundfreiheiten der betroffenen Person, die den Schutz<br>personenbezogener Daten erfordern, überwiegen. |
|   | Der Kunde befreit die Bank insoweit auch vom Bankgeheimnis.                                                                                                    |
|   | Die SCHUFA speichert die Konditionenanfrage und die dazu erteilten Auskünfte, die sie an die Bank übermittelt. Die Konditionenfrage wird von der SCHUFA weder zum Zwecke der Profilbildung (Scoring) noch zur Weitergabe an andere Vertragspartner verwendet. Nähere Informationen zur Tätigkeit der SCHUFA können bei der SCHUFA abgefragt werden (z.B. online unter www.schufa.de/datenschutz).                                                                                                    |

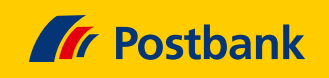

#### Limitänderung beantragen

Nach positiver SCHUFA-Auskunft veranlassen Sie die Limiterhöhung mit einem Klick auf **"Jetzt beantragen".** Sollten Sie zwischenzeitlich eine andere Limithöhe bevorzugen, wählen Sie **"Auftrag ändern"** aus und folgen erneut den Bildschirmanweisungen. Fertig!

| 🕼 Postbank                                                                                                | 🖂 Nachrichten | 🔒 P. xay Achtzehn 📑 Logout |
|----------------------------------------------------------------------------------------------------|---------------|----------------------------|
| Finanzübersicht Überweisen Investieren Produkte Services                                                  |               |                            |
| Privat Geschäftlich                                                                                       |               |                            |
| Antrag Limitänderung                                                                                      |               |                            |
| 5/9 Unser Angebot                                                                                         |               | Produktdetails             |
| Ihr Kreditkartenlimit<br>Wir haben Ihren Wunsch geprüft und richten Ihnen gerne ein Limit in Höhe von 400 | €ein.         |                            |
| Auftrag ändern                                                                                            |               | Jetzt beantragen           |
|                                                                                                    |               |                            |
|                                                                                                    |               |                            |

### Bitte beachten Sie:

Ihr bisheriges Kreditkarten-Konto ist ab dem 5. April 2023 nicht mehr aktiv. Eingehende Beträge werden umgehend zurück-gebucht. Vorhandenes Guthaben überweisen wir auf das Girokonto, von dem wir Ihre Kreditkarten-Umsätze einziehen. Die Buchung sehen Sie dann in der nächsten Kreditkarten-Abrechnung.

Sie möchten mehr über unsere Produkte und Leistungen erfahren? Dann besuchen Sie uns unter www.postbank.de oder scannen/klicken Sie einfach den QR-Code.

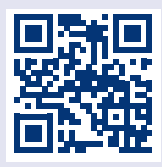